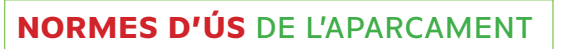

- Aparcament gratuït exclusiu per a bicicletes registrades al sistema (l'app Pverde o www.parkingverde.com)
- És accessible tots els dies de l'any
- Es recomana fer servir cadenat per lligar la bicicleta
- La disponibilitat de places lliures d'aparcament està subjecta al nivell d'ocupació. No és pot reservar ni garantir plaça a títol particular.
- El prestador del servei no es fa responsable dels danys i perjudicis causats a les bicicletes aparcades, excepte en cas d'error al sistema de control d'accés a l'aparcament.

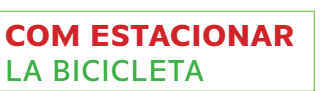

- (1) **Obre la porta** automàticament, triant una de les maneres següents:
  - App mòbil: clicant el botó d'obertura de la porta.
  - Teclat de la porta: introduint el codi personal.
  - Trucant (telèfon gratuït) al (+34) 590 100 923 6827 amb el telèfon que has registrat.
- 2 Estaciona la bicicleta.
- (3) **Surt** polsant el botó de «sortida sense bicicleta», per obrir la porta. Un cop fora, assegura't que queda ben tancada.

# COM RECOLLIR

(1) **Obre la porta** automàticament, triant una de les maneres següents:

- App mòbil: clicant el botó d'obertura de la porta.
- Teclat de la porta: introduint el codi personal.
- Trucant (telèfon gratuït) al (+34) 590 100 923 6827 amb el telèfon que has registrat.
- (2) **Recull** la bicicleta.
- (3) La porta s'obrirà automàticament, introduint el codi personal al teclat situat a l'interior de l'aparcament.
- (4) Comprova a l'app o el web que s'ha donat per finalitzat el servei (pot trigar uns segons en actualitzar-se). D'aquesta manera confirmes que la bicicleta ha estat retirada correctament de l'aparcament (en cas contrari es podrien aplicar penalitzacions d'ús).

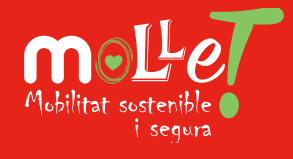

#### COM REGISTRAR-SE AL SISTEMA

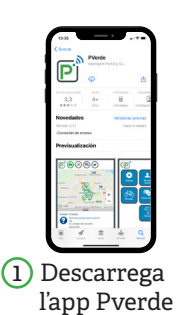

 2 Registra les t dades person segueix les in

(4) Registra la teva bicicleta a l'apartat corresponent de l'aplicació.

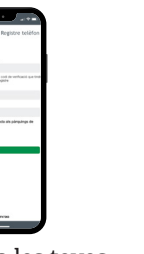

(2) Registra les teves dades personals i segueix les indicacions per obtenir el codi personal.

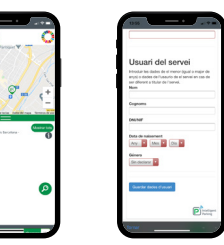

- ③ Dona d'alta aquest aparcament, clicant sobre l'aparcament de bicicletes de Mollet del Vallès, seguint les indicacions i acceptant les condicions.
- (5) Ja pots fer-ne ús clicant sobre l'aparcament mitjançant el botó de l'app, introduint el codi personal en el teclat o fent trucada telefònica.

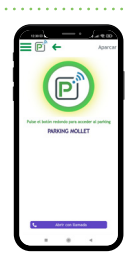

### PENALITZACIONS

Excedir-se del màxim de temps permès d'aparcament continuat, comporta penalització de dies no hàbils d'ús del servei, a comptar immediatament després de la retirada de la bicicleta:

- Fins a les 12 hores addicionals: 2 dies
- Entre les 12.01 i 24 hores addicionals: 4 dies
- Entre les 24.01 i 72 hores addicionals: 7 dies
- A partir de les 72 hores addicionals: 30 dies

#### APARCAMENT DOTAT DE VIDEOVIGILÀNCIA AMB CÀMERES

24/7

CONTACTE

Altres assumptes:

EN CAS D'INCIDÈNCIA

Sobre l'accés i ús correcte del

676 962 043 (de 07:30h a 23:30h)

sistema d'aparcament:

a través de l'App Pverde

o mobilitat@molletvalles.cat

Les imatges captades per les càmeres de videovigilància seran tractades únicament amb la finalitat de gestionar i controlar els accessos a l'aparcament.

El Responsable del tractament de les imatges enregistrades és l'Ajuntament de Mollet del Vallès; Pl. Major, 1, 08100 Mollet del Vallès; P0812300B. Podeu contactar amb el delegat de protecció de dades a través del correu dprotecciodades@molletvalles.cat. S'enregistren durant 20 dies les imatges de la instal·lació per tal de controlar i vigiliar el servei d'aparcament de bicicletes municipal. Les dades no s'enviaran a cap destinatari, tret d'obligació legal. Podeu exercir els drets d'accés, rectificació, supressió de dades, així com altres drets, tal com s'explica a la informació addicional que podreu trobar a https://www.molletvalles.cat/nota-legal/. Així mateix, podeu presentar una reclamació adreçada a IAPDCAT, mitjançant la seu electrònica de l'Autoritat (https://seu.apd.cat) o per mitjans no electrònics. Podeu consultar el següent enllaç: https://www.molletvalles.cat/nota-legal/

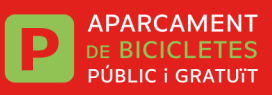

## HORARI

- És accessible tots els dies de l'any 24 h.
- Temps màxim d'estacionament: 48 h consecutives (72 h consecutives si hi ha el cap de setmana entremig)

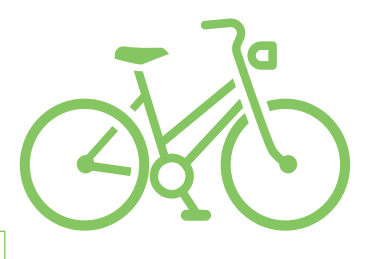

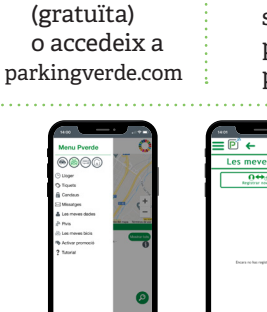

molleBICI